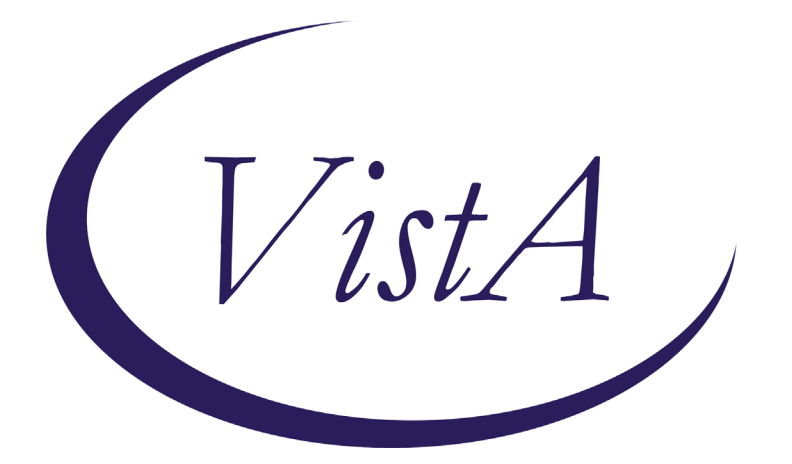

Update \_2\_0\_183

# **Clinical Reminders**

## VA-SCARCE RESOURCE ALLOCATION UPDATE Install Guide

February 2021

Product Development Office of Information Technology Department of Veterans Affairs

| Table of Contents |   |
|-------------------|---|
| INTRODUCTION      | 1 |
| INSTALL DETAILS   | 2 |
| INSTALL EXAMPLE   | 3 |
| POST INSTALLATION | 7 |

# Introduction

### DESCRIPTION:

The consult process set forth in this guide was developed to support the guidance in <u>"Meeting the Challenge of Pandemic Influenza: Ethical Guidance for Leaders and Health</u> <u>Care Professionals In the Veterans Health Administration</u>". The <u>possible use</u> of this process for Scarce Resource Allocation (SRA) during the current COVID-19 Pandemic was directed in a memo from the VHA Executive in Charge, Dr. Richard A. Stone, titled "Crisis Standards of Care in VHA during the COVID-19 Pandemic", dated April 8, 2020. This memo authorizes the establishment and implementation of "crisis standards of care" in specific circumstances. This process is only to be implemented during specific conditions, when directed by facility and/or VISN leadership. However, the processes need to be built, tested, and ready to implement by all facilities so that when it is needed and authorized, it is ready to implement.

The TXML templates to be attached to the consult orders have been upgraded based upon input from users and a development team to allow for an option to annotate the individual data pieces that are used in the SRA Sequential Organ Failure Assessment (SOFA) scoring (e.g., respiratory, coagulation, liver, cardiovascular, central nervous system, renal). The only major change to the reminder dialog for the SRA Consult Note is a change to the link to the guidance document, which is now -<u>Ethics Guidance for</u> <u>Pandemics 2020</u> -<u>https://REDACTED/ Ethics\_Guidance\_for\_Pandemics\_2020.pdf.</u>

#### UPDATE\_2\_0\_183 contains 1 Reminder Exchange entry: UPDATE\_2\_0\_183 VA-SCARCE RESOURCE ALLOCATION

#### The exchange file contains the following components:

#### TIU TEMPLATE FIELD

VA-SRA-NEXT DATE-TIME VA-SRA-NEXT CONSULT DATE-TIME VA-SRA-COMMENTS VA-SRA-OPTIONAL COMMENTS VA-SRA-DOC-LINK

#### **HEALTH FACTORS**

VA-REMINDER UPDATES VA-UPDATE\_2\_0\_183 VA-SRA-TRIAGE NO LIFE-SAVING RESOURCES VA-SRA-TRIAGE-USE NON-LS AND PALLIATIV VA-SRA-TRIAGE-WITHDRAW SCARCE LS RESOUR VA-SRA-TRIAGE-MAKE PATIENT DNR VA-SRA-TRIAGE RESOURCES VA-SRA-TRIAGE-DO NOT USE LS RESOURCES VA-SRA-TRIAGE-ADD LIFE-SAVING RESOURCES VA-SRA-TRIAGE-CONTINUE RESOURCES IN USE VA-SRA-TRIAGE CODE VA-SRA-TRIAGE-PRIORITY GREEN VA-SRA-TRIAGE-PRIORITY YELLOW VA-SRA-TRIAGE-PRIORITY RED VA-SRA-TRIAGE-PRIORITY BLUE

### **REMINDER SPONSOR**

NATIONAL CENTER FOR ETHICS IN HEALTH CARE

### **REMINDER TERM**

VA-REMINDER UPDATE\_2\_0\_183

### **REMINDER DIALOG**

VA-SRA-CONSULT RESPONSE (D)

## **Install Details**

This update is being distributed as a web host file. The address for the host file is: https://REDACTED /UPDATE\_2\_0\_183.PRD

The file will be installed using Reminder Exchange, programmer access is not required.

Installation:

\_\_\_\_\_

This update can be loaded with users on the system. Installation will take less than 10 minutes.

# Install Example

| ÷ | + Next Screen - Prev S           | creen ?? H   | ore Actions          | >>>                 |
|---|----------------------------------|--------------|----------------------|---------------------|
| C | F Create Host File               | LMM L        | oad NailNan Nessage  |                     |
| C | 1 Create MailMan Message         | LR L         | st Reminder Definiti | ons                 |
| D | E Delete Exchange File Entry     | LHH L        | oad Web Host File    |                     |
| Ι | E Install Exchange File Entry    | RI R         | minder Definition In | quiry               |
| I | Installation History             | RP R         | pack                 |                     |
| S | lect Action: Next Screen// LWH   | Load Heb Ho  | st File              |                     |
| Ι | put the URL for the .prd file: h | ttps://      | J                    | /UPDATE_2_0_183.PRD |
| A | ded Reminder Exchange entry UPDA | TE_2_0_183 V | -scarce resource all | OCATION UPDATE      |

To Load the Web Host File. Navigate to Reminder exchange in Vista

At the <u>Select Action</u>: prompt, enter <u>LWH</u> for Load Web Host File At the <u>Input the url for the .prd file</u>: prompt, type the following web address: <u>https://Redacted/UPDATE 2 0 183.PRD</u>

You should see a message at the top of your screen that the file successfully loaded.

| +Item                                                        | Entry                                                          | Source                 | Date Packed      |  |  |
|--------------------------------------------------------------|----------------------------------------------------------------|------------------------|------------------|--|--|
| 161                                                          | UPDATE_2_0_183 VA-SCARCE                                       | Redacted               | 02/10/2021@07:56 |  |  |
|                                                              | RESOURCE ALLOCATION UPDATE                                     | Troductica             |                  |  |  |
| 162                                                          | UPDATE_2_0_19 VA-CSC INITIAL                                   |                        | 01/31/2017@12:14 |  |  |
|                                                              | CAREGIVER ASSESSMENT                                           |                        |                  |  |  |
| 163                                                          | UPDATE_2_0_2 CAREGIVER ELIG                                    |                        | 02/18/2016@13:10 |  |  |
| 164                                                          | UPDATE_2_0_20 BREAST CANCER                                    |                        | 02/06/2017@12:19 |  |  |
|                                                              | DIALOGS                                                        |                        |                  |  |  |
| 165                                                          | UPDATE_2_0_20 COLON CANCER                                     |                        | 02/07/2017@09:19 |  |  |
|                                                              | DIALOGS                                                        |                        |                  |  |  |
| 166                                                          | UPDATE_2_0_20 LUNG CANCER                                      | HINTLEVONET ENNE       | 02/06/2017@12:23 |  |  |
| +                                                            | + Next Screen – Prev Scree                                     | n ?? More Actions      | >>>              |  |  |
| CFE C                                                        | reate Exchange File Entry                                      | LHF Load Host File     |                  |  |  |
| CHF C                                                        | reate Host File                                                | LHM Load MailMan Messa | age              |  |  |
| CHH C                                                        | reate MailMan Message                                          | LR List Reminder Defi  | initions         |  |  |
| DFE D                                                        | elete Exchange File Entry                                      | LWH Load Web Host File | 9                |  |  |
| IFE I                                                        | IFE Install Exchange File Entry RI Reminder Definition Inquiry |                        |                  |  |  |
| IH Installation History RP Repack                            |                                                                |                        |                  |  |  |
| Select Action: Next Screen// IFE Install Exchange File Entry |                                                                |                        |                  |  |  |
| Enter a list or range of numbers (1-418): 161                |                                                                |                        |                  |  |  |

Search and locate an entry titled **UPDATE\_2\_0\_183 VA-SCARCE RESOURCE ALLOCATION UPDATE** in reminder exchange.

At the <u>Select Action</u> prompt, enter <u>IFE</u> for Install Exchange File Entry Enter the number that corresponds with your entry UPDATE\_2\_0\_183 VA-SCARCE RESOURCE ALLOCATION (*in this example it is entry161 it will vary by site*). The date of the exchange file should be 02/10/2021.

| <u>Component</u>                                                                                                    | Category        | Exists |
|----------------------------------------------------------------------------------------------------|-----------------|--------|
| Source:                                                                                                    |                 |        |
| Date Packed: 02/10/2021@07:56:19                                                                                          |                 |        |
| Package Version: 2.0P46                                                                                                   |                 |        |
| Description:<br>The following Clinical Reminder items were selected for<br>REMINDER DIALOG<br>VA-SRA-CONSULT RESPONSE (D) | packing:        |        |
| REMINDER TERM<br>VA-REMINDER UPDATE_2_0_183                                                                               |                 |        |
| Keywords:                                                                                                    |                 |        |
| Components:                                                                                                    |                 |        |
| + Enter ?? for more actions                                                                                               |                 | >>>    |
| IA Install all Components IS Install Sel<br>Select Action: Next Screen// IA                                               | ected Component |        |

At the <u>Select Action</u> prompt, type <u>IA</u> for Install all Components and hit enter. Select Action: Next Screen// IA Install all Components You will see several prompts, for all new entries you will choose <u>I to Install</u> For components that already exists but the packed component is different, you will choose **S to Skip.**  You will be promped to install the reminder dialog component – You will choose to install all even though the components have an X to indicate that they exist. These components have been updated and should be installed.

| Packed | reminder               | dialog:                             | VA-SRA               | -CONSULT F   | ESPONSE  | (D) [NAT   | IONAL DIA | LOG]     |        |
|--------|------------------------|-------------------------------------|----------------------|--------------|----------|------------|-----------|----------|--------|
| Item   | Seq. Dia               | log Findi                           | ngs                  |              |          |            |           | Туре     | Exists |
| 1      | VA-SRA-                | CONSULT R                           | ESPONS               | SE (D)       |          |            | с         | lialog   | Х      |
| 2      | 10 VA-SR/<br>Fin       | A-CONSULT<br>ding: *NO              | RESPC                | ONSE (G)     |          |            |           | group    | х      |
| 3      | 10.5 VA-               | 00 SPACER                           | NOTE                 | ONLY (E)     |          |            | el        | lement   | Х      |
| 4      | Fin<br>10.10 VA<br>Fin | ding: *NO<br>-SRA-PRIO<br>ding: *NO | NE*<br>RITY G<br>NE* | ROUP (G)     |          |            |           | group    | х      |
| 5      | 10.10.10               | VA-SRA-PI                           | RIORIT               | Y BLUE (G)   |          |            |           | group    | Х      |
|        | Fin                    | ding: VA-                           | SRA-TF               | IAGE - PRIOF | ITY BLU  | JE (HEALTH | FACTOR)   |          | Х      |
| 6      | 10.10.20               | VA-SRA-PI                           | RIORIT               | Y RED (G)    |          |            |           | group    | Х      |
|        | Fin                    | ding: VA-                           | SRA-TF               | IAGE - PRIOF | RITY RED | ) (HEALTH  | FACTOR)   |          | Х      |
| 7      | 10.10.30               | VA-SRA-PI                           | RIORIT               | Y YELLOW (   | G)       |            |           | group    | Х      |
|        | Fin                    | ding: VA-                           | SRA-TF               | IAGE - PRIOF | RITY YEL | LOW (HEAL  | TH FACTOF | ?)       | Х      |
| 8      | 10.10.40               | VA-SRA-PI                           | RIORIT               | Y GREEN (G   | à)       |            |           | group    | Х      |
| +      | + Nex                  | t Screen                            | - Pr                 | ev Screen    | ?? Mo    | ore Action | S         |          |        |
| DD D   | )ialog Det             | ails                                | DT                   | Dialog Te    | ext      | IS         | Install   | Selected |        |
| DF D   | ialog Fin              | dings                               | DU                   | Dialog Us    | age      | QU         | Quit      |          |        |
| DS D   | ialog Sum              | mary                                | IA                   | Install A    | 11       |            |           |          |        |
| Select | Action:                | Next Scre                           | en// I               | A            |          |            |           |          |        |

At the <u>Select Action</u> prompt, type <u>IA</u> to install the dialog – VA-SRA-CONSULT RESPONSE (D)

Select Action: Next Screen// IA Install All

Install reminder dialog and all components with no further changes: Y// Yes

| PIGING | <u>voiipononeo</u>                    |                         |             | - ugu -            |        |
|--------|---------------------------------------|-------------------------|-------------|--------------------|--------|
| Packed | reminder dialog: VA                   | SRA-CONSULT RESPO       | NSE (D) [NA | TIONAL DIALOG]     |        |
| VA-SRA | -CONSULT RESPONSE (E                  | )) (reminder dialog     | ) installed | from exchange      | file.  |
| Item   | Seq. Dialog Finding                   | IS                      |             | Туре               | Exists |
| 1      | VA-SRA-CONSULT RES                    | SPONSE (D)              |             | dialog             | Х      |
| 2      | 10 VA-SRA-CONSULT F<br>Finding: *NONE | ESPONSE (G)             |             | group              | х      |
| 3      | 10.5 VA-00 SPACER N                   | IOTE ONLY (E)           |             | element            | Х      |
| 4      | 10.10 VA-SRA-PRIORI<br>Finding: *NONE | ∴<br>TY GROUP (G)<br>** |             | group              | X      |
| 5      | 10.10.10 VA-SRA-PRI                   | ORITY BLUE (G)          |             | group              | X      |
| 6      | FINDING: VA-SF<br>10 10 20 VA-SRA-PRI | A-TRIAGE-PRIORITY       | BLUE (HEALT | H FACIOR)<br>aroun | X      |
| J J    | Finding: VA-SF                        | A-TRIAGE-PRIORITY       | RED (HEALTH | FACTOR)            | x      |
| 7      | 10.10.30 VA-SRA-PRI                   | ORITY YELLOW (G)        |             | group              | Х      |
|        | Finding: VA-SF                        | A-TRIAGE-PRIORITY       | YELLOW (HEA | LTH FACTOR)        | Х      |
| 8      | 10.10.40 VA-SRA-PRI                   | ORITY GREEN (G)         |             | group              | Х      |
| +      | + Next Screen                         | - Prev Screen ??        | More Actio  | ns                 |        |
| DD D   | ialog Details                         | DT Dialog Text          | IS          | Install Selec      | ted    |
| DF D   | ialog Findings                        | DU Dialog Usage         | QU          | Quit               |        |
| DS D   | ialog Summary                         | IA Install All          |             |                    |        |
| Select | Action: Next Screen                   | n// Q                   |             |                    |        |

After completing this dialog install, you will type Q.

| Component                                               | Category        | Exists |
|---------------------------------------------------------|-----------------|--------|
| Source:                                                 |                 |        |
| Date Packed: 02/10/2021@07:56:19                        |                 |        |
| Package Version: 2.0P46                                 |                 |        |
|                                                         |                 |        |
| Description:                                            |                 |        |
| The following Clinical Reminder items were selected for | packing:        |        |
| REMINDER DIALOG                                         |                 |        |
| VA-SRA-CONSULT RESPONSE (D)                             |                 |        |
| DENTINED TEDU                                           |                 |        |
| KENINDER IEKN                                           |                 |        |
| VH-KENINDER UPDHIE_2_0_183                              |                 |        |
| Kauvanda i                                              |                 |        |
| Keyhor'us;                                              |                 |        |
| Components                                              |                 |        |
|                                                         |                 |        |
| + + Next Screen - Prev Screen ?? More Action            | IS              | >>>    |
| IA Install all Components IS Install Sel                | ected Component |        |
| Select Action: Next Screen// Q                          |                 |        |
| UCICCU NELIONA NEAL JEI CENY Q                          |                 |        |

You will then be returned to this screen. At the Select Action prompt, type Q.

Install complete.

## **Post Installation**

1. Open the template and make sure you see the changes identified.

**NOTE**: If there are any questions or problems during the installation, please notify your local IT support to log a national help desk ticket or contact the VA Service Desk and have them submit a national ticket to:

Category: Affected Service Affected Service: VistA – CPRS: Clinical Reminders Assignment Group: NTL SUP Clin 2